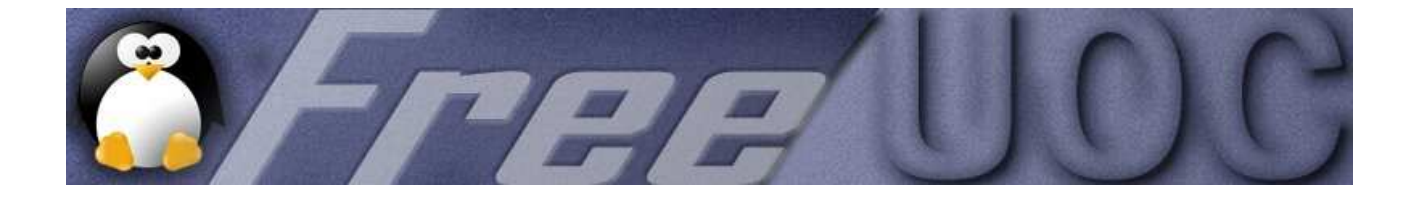

# Preparación para el examen LPI 101

# **Tema 110.4**

Configurando el administrador gráfico

Créditos y licencia de uso

Coordinación: Manuel Guillán (xLekOx) <u>lpi@xlekox.org</u>

Traducción: Juan Maria Gil (Smooth) <u>vo@juanmaria.com</u>

Maquetación: Manuel Guillán (xLekOx) <u>lpi@xlekox.org</u>

Versión 1.0 (02-03-2005 14:00)

Distribuido por FreeUOC (www.freeuoc.org) bajo licencia: Attribution-NonCommercial-ShareAlike2.0 de commons creative

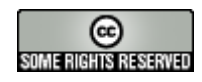

http://creativecommons.org/licenses/by-nc-sa/2.0/

### ÍNDICE

## Índice de contenido

Tema 110.4

| Configurando el administrador gráfico           | 1 |
|-------------------------------------------------|---|
| Créditos y licencia de uso                      | 2 |
| ÍNDICE.                                         | 3 |
| Introducción                                    | 4 |
| Arrancando X                                    | 5 |
| Arrangue manual de X                            | 5 |
| Los ficheros xinitrc y .xinitrc                 | 6 |
| Los ficheros Xclients y .Xclients               | 6 |
| Utilizando X                                    | 6 |
| Utilizando un emulador de terminal              | 8 |
| Personalizando las aplicaciones X               | 9 |
| Utilizando las teclas especiales                |   |
| Gestionando aplicaciones con mal comportamiento |   |
| Ejecutando Remotamente X y Clientes             |   |
| Configurando la seguridad de X                  |   |
| Configurando Clientes Remotos                   |   |
| Bibliografia v enlaces recomendados.            |   |
|                                                 |   |

#### Introducción

En este capítulo se verá como configurar el administrador gráfico de las X. Se verá como arrancar diferentes entornos gráficos, terminales, etc.

Nota: Este tema puede tener contenidos que a fecha de hoy estén desfasados o cambiados.

Este tema tiene un peso (importancia) de 5 de cara al examen final de la certificación LPI 101. El total de la suma de pesos de todos los temas es de 106.

#### Arrancando X

Hay dos formas de arrancar X en el sistema. El primer método consiste en hacerlo manualmente desde la línea de comandos tras el login. La segunda forma es hacer que el sistema arranque en modo gráfico con un login GUI.

#### Arranque manual de X

Se puede arrancar manualmente el sistema X Window con el comando *startx*. A continuación seguiremos el flujo de scripts que comienzan tras la ejecución de *startx*. El problema es que las distintas distribuciones no siguen el mismo camino a través de los scripts de inicio de X. Es muy recomendable recorrer los scripts de la distribución y versión que tenemos instalada para ver exactamente lo que hacen. Además es una experiencia excelente.

#### \$startx

Este comando suele ser un script que inicializa una serie de variables y, finalmente, llama a la aplicación *xinit*. A continuación se incluye un ejemplo de un script *startx* con comentarios al final:

#!/bin/sh
#
# (c) 1999 Red Hat Software, Inc.
bindir=/usr/X11R6/bin
userclientrc=\$HOME/.xinitrc
userserverrc=\$HOME/.xserverrc
sysclientrc=/etc/X11/xinit/xinitrc
sysserverrc=/etc/X11/xinit/xserverrc
clientargs="""

Esta parte inicializa algunas variables que apuntan a otros ficheros de comandos que se invocarán más adelante.

```
if [ -f $userclientrc ]; then
    clientargs=$userclientrc
else if [ -f $sysclientrc ]; then
    clientargs=$sysclientrc
fi
ii
if [ -f $userserverrc ]; then
    server=$userserverrc
else if [ -f $sysserverrc ]; then
    server=$sysserverrc
fi
fi
```

Estas líneas hacen un test -f para comprobar si existen los ficheros indicados en las variables

anteriores.

La siguiente sección, que aquí omitiremos, ejecuta los ficheros de comandos indicados en las variables, los ficheros *xinitrc* y *xserverrc*.

# set up default Xauth info for this machine mcookie=`mcookie` serverargs="\$serverargs -auth \$HOME/.Xauthority" xauth add \$display . \$mcookie xauth add `hostname -f`\$display . \$mcookie

Este bloque configura la información de seguridad de X ejecutando la utilidad xauth.

#### xinit \$clientargs -- \$server \$display \$serverargs

Finalmente, el script startx ejecuta xinit.

Consejo para el examen: El comando startx es un script que ejecuta el proceso xinit.

#### Los ficheros xinitrc y .xinitrc

Cada vez que arranca el proceso xinit se ejecuta un fichero de comandos. Cada usuario puede crear su fichero personal *.xinitrc* en su directorio home. Si este fichero no existiese se ejecutaría en su lugar el fichero genérico *xinitrc* que se encuentra en /etc/X11/xinit o en / usr/X11/xinit/xinitrc. Si se incluyen varias tareas dentro del fichero .xinitrc, la última no debería enviarse al background porque el servidor X podría terminar.

Consejo para el examen: Cuando un usuario arranca X con el comando *startx* se ejecuta el script . xinitrc del usuario, si no existiese se ejecutaría el script genérico xinitrc.

#### Los ficheros Xclients y .Xclients

Algunas distribuciones hacen que el fichero *xinitrc* llame al script Xclients. Red Hat utiliza este fichero para chequear y saber que manejadores de ventanas están instalados y para arrancar aquel que el usuario ha configurado como favorito. Un usuario puede tener su propio fichero Xclients en ~/.Xclients.

#### Utilizando X

Tras librar la batalla de la instalación y configuración de X nos encontramos con la recompensa de poder disfrutarlo. El entorno X es altamente personalizable hasta el punto que sorprenderá a algunos usuarios nuevos de Linux y X.

#### Eligiendo un entorno o manejador de ventanas

Hay disponible una amplia variedad de manejadores de ventanas, unos más conocidos que otros. Muchas personas utilizan solo un manejador de ventanas determinado mientras otras utilizan un entorno completo de escritorio como como KDE o GNOME, que combina un manejador de ventanas junto con una serie de aplicaciones y herramientas integradas en el mismo.

El manejador de ventanas escogido se arranca normalmente desde el fichero Xclient, Xsession, o .xinitrc, dependiendo de la distribución y de la elección del usuario. Red Hat utiliza el fichero Xclient mientras que Debian usa un fichero Xsession genérico para los usuarios locales y remotos. Para ejecutar un manejador de ventanas distinto a los incorporados en esos ficheros se puede especificar manualmente en el fichero .xinitrc dentro del directorio home. Este script se ejecutará cada vez que se arranque el proceso *xinit*.

Una vez escogido el entorno X podemos trabajar para personalizar el sistema. Un método podría ser la utilización de temas que cambiarán el aspecto general del sistema. <u>http://www.themes.org</u> es un sitio web muy popular dedicado a temas.

Aunque los manejadores de ventanas necesitaban modificar a mano los ficheros de configuración para hacer hasta el cambio más simple, los manejadores de ventanas actuales suelen incluir un panel de control con herramientas para realizar estas tareas más fácilmente.

| New Submenu New Item            |                                 | nu |
|---------------------------------|---------------------------------|----|
| – 😿 Favorites (user menus) 📫    | Basic Advanced                  |    |
| Programs (system menus          | Name: Fevorites (user menus)    |    |
| E Sponcatoris                   | Comment                         |    |
| Development                     | Command:                        |    |
| 🖽 💩 Games                       | Type: Directory                 | 18 |
| 🗗 🖉 Graphics                    |                                 |    |
| 🕀 🌚 Internet                    | Icon: No Icon 🔄 Run in Terminal |    |
| 🗈 📷 Multimedia                  |                                 |    |
| 🖶 🤹 Settings                    |                                 |    |
| 🗗 🔳 System                      |                                 |    |
| – 🍓 File Manager                |                                 |    |
| <ul> <li>Hein system</li> </ul> |                                 | _  |

A continuación se muestra una imagen del editor de menús de GNOME.

#### **Utilizando los clientes X**

Hay varios parámetros de línea de comandos utilizados por la mayor parte de las aplicaciones clientes X. Estos parámetros nos permiten establecer la configuración de inicio mediante una sintaxis estandard. Son conocidos como "X Toolkit options" (Opciones de la colección de herramientas de X), y aunque puedan ser un poco pesados para teclearlos a mano si que son muy prácticos para utilizarlos en un script o en un menú

| Opción                                                                           | Función                                                                                                 |
|----------------------------------------------------------------------------------|----------------------------------------------------------------------------------------------------|
| -bg < <i>color</i> > o –background < <i>color</i> >                              | Establece el color de fondo por defecto para la aplicación.                                             |
| -fg < <i>color</i> > o –foreground < <i>color</i> >                              | Establece el color de texto por defecto para la aplicación.                                             |
| -bd < <i>color</i> > o -bordercolor < <i>color</i> >                             | Establece el color del borde de ventana por defecto para la aplicación.                                 |
| -bw <i><número></número></i> o -borderwidth <i><número< i=""> &gt;</número<></i> | Establece la anchura en pixels del borde de la ventana.                                                 |
| -display nombrehost:display.pantalla                                             | Especifica el nombre del host y los números de display y pantalla en los que se mostrará la aplicación. |
| -fn <i><fuente></fuente></i> o -font <i><fuente></fuente></i>                    | Especifica la fuente utilizada para el texto.                                                           |
| -geometry <anchura>x<altura>+<x>+<y></y></x></altura></anchura>                  | Especifica el tamaño y posición inicial de la ventana.                                                  |
| -iconic                                                                          | Le indica a la aplicación que se inicie en modo icono si fuese posible.                                 |
| -name <nombre></nombre>                                                          | Especifica el nombre bajo el cual se encontrarán los recursos de las aplicaciones.                      |
| -rv o -reverse                                                                   | Le indica a la aplicación que simule vídeo inverso si fuese posible.                                    |
| +rv                                                                              | Le indica a la aplicación que no intente simular vídeo inverso.                                         |

La siguiente tabla muestra estos parámetros.

#### Utilizando un emulador de terminal

Muchos usuarios ejecutan X como una interfaz gráfica de múltiples emuladores de terminal simultáneos en una sola pantalla. Existen diferentes emuladores de terminal como para satisfacer las necesidades de todo el mundo. A continuación se indican varios de los más populares.

#### xterm

El emulador de terminal "estandard" xterm existe desde hace mucho tiempo. Proporciona emulaciones DEC VT102/VT220 y Tektronix 4104 para aplicaciones . Soporta un gran número de opciones de línea de comandos para configurar el emulador en tiempo de ejecución y también soporta las opciones estandard X Toolkit que se mostraron anteriormente

#### rxvt

Para aquellos usuarios que no necesiten toda la funcionalidad de xterm existe rxvt. rxvt no emula tantos sistemas como hace xterm y tampoco incluye soporte de las opciones X Toolkit. El beneficio es una menor utilización de memoria puesto que fue diseñado para ser utilizado en sistemas con muchos emuladores de terminal abiertos simultáneamente.

#### aterm

aterm es similar a rxvt en tanto que no soporta tantas emulaciones como xterm. Tampoco soporta

las opciones X Toolkit. Fue diseñado para trabajar con el manejador de ventanas AfterStep, pero no es indispensable. aterm ofrece varias opciones que no incluye xterm, entre ellas un modo de transparencia en el cual se ve el fondo del escritorio a través de la ventana.

#### **Eterm**

Si buscamos el emulador de terminal de mejor aspecto y más configurable, Eterm es ese.

Fue diseñado para trabajar con el manejador de ventanas Enlightenment, y se nota. Necesita más memoria que otros emuladores pero admite tantas configuraciones y personalizaciones como se pueda desear. También soporta temas.

#### gnome-terminal

El entorno de escritorio GNOME viene con su propio emulador de terminal GNOME-compatible. Está escrito utilizando las librerías GTK (GIMP Tool Kit) así que tendrá el mismo aspecto y funcionamiento del tema GNOME que se tenga instalado. Es un emulador de terminal muy completo y una buena elección si se utiliza GNOME.

#### konsole

Para no ser menos, el grupo KDE incluye en su entorno de escritorio un emulador de terminal llamado konsole. Se trata de un emulador completo que hereda el aspecto y funcionamiento de KDE.

#### Personalizando las aplicaciones X

Como ya se ha comentado, el entorno X es altamente personalizable. Las aplicaciones escritas para utilizar entornos de escritorio como GNOME y KDE heredan los aspectos y funcionalidades que hayan sido configurados en esos entornos, ¿Pero que pasa con el resto de las aplicaciones?. Hay muchas aplicaciones que no han sido escritas para un entorno de escritorio y solamente utilizan las librerías estandard X Toolkit, pero aun así nos proporcionan métodos para personalizar su apariencia.

Las aplicaciones que utilizan las librerías X Toolkit pueden personalizarse utilizando el formato Xresource. En /usr/X11R6/lib/X11/appdefaults

o en /etc/X11/app-defaults podemos encontrar numerosos ficheros de ejemplo de Xresource. El nombre de cada uno de ellos es el de la aplicación a la que se corresponden. A continuación veremos un ejemplo tomado del fichero Xman, el cual se corresponde con la aplicación *xman* que visualiza las páginas de *man*.

\*manualBrowser.Title: Manual Page \*manualBrowser.IconName: Manual Page \*manualBrowser.geometry: 600x600

Aquí podemos ver el título por defecto, el nombre del icono y la geometría de la ventana. De hecho, la sintaxis de estas entradas puede ser muy compleja, pero las más simples que serán las que más probablemente tengamos que cambiar siguen el formato de éste ejemplo que es el nombre de la aplicación seguido por la propiedad a cambiar.

Al cambiar algún ajuste en un fichero de los que se encuentran en apps-default, este ajuste quedará alterado para todos los usuarios del sistema. Para cambiar el comportamiento de la aplicación solo para un usuario deberíamos poner las entradas del fichero Xresource en otro fichero

llamado .Xdefaults dentro del directorio home del usuario correspondiente.

Consejo para el examen: El fichero .Xdefaults guarda las personalizaciones del usuario para las aplicaciones X.

#### Utilizando las teclas especiales

Hay varias combinaciones especiales de teclas que pueden utilizarse dentro de X. Los usuarios que solían cambiar de consolas virtuales en Linux con la combinación Alt-TecladeFunción se sorprenderán al ver que esto ya no funciona en X.

La siguiente tabla nos muestra las combinaciones especiales.

| Combinación                        | Función                                                                          |
|------------------------------------|----------------------------------------------------------------------------------|
| Ctrl-Alt-<+ del Teclado numérico>  | Cambia a una resolución de mayor vídeo si estuviese configurada.                 |
| Ctrl-Alt-<- del Teclado numérico>  | Cambia a una resolución menor de vídeo si estuviese configurada.                 |
| Ctrl-Alt-Retroceso                 | Salida rápida de X a no ser que esta opción estuviese desactivada en XF86Config. |
| Ctrl-Alt- <f1 f6="" hasta=""></f1> | Cambia a las consolas de texto.                                                  |
| Ctrl-Alt- <f7></f7>                | Cambia de nuevo al modo gráfico desde una consola de texto.                      |

#### **Combinaciones de Teclas**

#### Gestionando aplicaciones con mal comportamiento

Debido a la naturaleza gráfica de las aplicaciones X, éstas son normalmente mas complejas y difíciles de desarrollar que las aplicaciones de texto. Por esta causa muchas aplicaciones X se han ganado la mala reputación de ser inestables o de causar problemas.

Una de las aplicaciones que más quejas ha reportado es el navegador Netscape Navigator, pero no es el único culpable.

Algunas aplicaciones, simplemente caen mientras otras no se cierran cuando se les indica, se quedan abiertas y siguen consumiendo recursos que podrían utilizarse para otras cosas.

Si detectásemos que el sistema rueda más lento de lo normal o escuchamos continuamente el disco duro trabajar mientras intercambia memoria con la partición de swap, deberíamos comprobar la lista de procesos. Asegurémonos de que ninguna aplicación que pensamos que debería estar cerrada aparece como abierta y ejecutándose en el background.

Consejo para el examen: Muchas de las aplicaciones inestables ruedan en X, los objetivos del examen mencionan específicamente *Netscape Navigator* y *tkrat* (un agente de correo gráfico), así que es conveniente recordarlas.

#### Ejecutando Remotamente X y Clientes

Una característica muy buena de X es la posibilidad de mostrar transparentemente aplicaciones a través de una red. De esta forma podemos configurar equipos económicos de sobremesa para que los usuarios manejen aplicaciones que se ejecutan en un gran servidor de red. X permite tanto ejecutar remotamente aplicaciones sueltas como iniciar un escritorio completo desde un sistema remoto.

#### Configurando la seguridad de X

X soporta varios mecanismos de autentificación, algunos muy complejos. Para la mayoría de los usuarios el método básico basado en host funciona bien y es fácil de configurar y manejar. La seguridad basada en el host se configura con el comando *xhost*. Se pueden consultar los ajustes de seguridad actuales ejecutando *xhost* sin opciones.

#### [root@redhat /root]# xhost

access control enabled, only authorized clients can connect INET:brain INET:marvin

También podemos utilizar el comando *xhost* para ver si disponemos de permisos para mostrar clientes en un sistema remoto. Esto se consigue cambiando el valor de la variable DISPLAY al del host remoto y después ejecutando *xhost*. Por ejemplo para ver si podemos mostrar aplicaciones en el host redhat.the-nashes.net escribiríamos:

# export DISPLAY=redhat.the-nashes.net:0.0 xhost

En el siguiente apartado volveremos con la variable DISPLAY.

El comando *xhost* emplea solo unas pocas opciones de línea de comandos. Para habilitar la autentificación basada en host y limpiar todos los hosts permitidos utilizaremos *xhost* -. Por ejemplo:

#### [root@redhat /root]# xhost -

access control enabled, only authorized clients can connect

Para desconectar todas las autentificaciones y permitir a todo el mundo que se conecte a nuestro sistema y a nuestras aplicaciones escribiríamos xhost +. Por ejemplo:

#### [root@redhat /root]# xhost +

access control disabled, clients can connect from any host

¡Precaución!: Ejecutar *xhost* + no es una buena idea ya que cualquier usuario podría conectarse a nuestro servidor X.

Para autorizar a determinados hosts a conectarse utilizamos también la opción +. Por ejemplo, para dar permisos de conexión a tres hosts escribiríamos lo siguiente:

#### [root@redhat /root]# xhost +deedee marvin brain

deedee being added to access control list marvin being added to access control list brain being added to access control list

Para eliminar un host de la lista de permisos utilizaremos la opción -. Por ejemplo, para eliminar a *deedee* escribiríamos lo siguiente:

#### [root@redhat /root]# xhost -deedee

deedee being removed from access control list

Finalmente, para asegurarnos de que nuestras autentificación es correcta escribiríamos solamente *xhost*:

[root@redhat /root]# xhost access control disabled, clients can connect from any host INET:brain INET:marvin

Consejo para el examen: La autentificación basada en host se configura con el comando xhost.

#### **Configurando Clientes Remotos**

Hay dos formas básicas de indicar a una aplicación que se muestre en un sistema remoto. La primera emplea la variable de entorno DISPLAY. El formato de uso de la variable DISPLAY es el siguiente:

#### DISPLAY=nombrehost:display.pantalla

Por ejemplo:

DISPLAY=marvin.the-nashes.net:0.0

El campo nombrehost puede ser tanto un nombre DNS como una dirección IP.

Si solo hubiese un usuario utilizando un servidor X en el sistema remoto el número de display sería 0.

El número de pantalla se utiliza solo en entornos multipantalla y puede omitirse si solo se utiliza una pantalla.

Después de modificar la variable DISPLAY, cualquier cliente X que se inicie se mostrará automáticamente en el sistema especificado en la variable, si la autentificación así lo permitiese.

El segundo método para mostrar clientes remotamente consiste en emplear la opción de línea de comando *-display* reconocida por la mayoría de los clientes. La sintaxis es la siguiente:

#### xclient -display nombrehost:display.pantalla [argumentos de xclient]

El formato, como se puede observar, es el mismo que el empleado con la variable DISPLAY.

Éste método es práctico para cuando solo deseamos mostrar uno o dos clientes en otro sistema.

#### Configurando el login remoto

Otra función muy práctica de XDM es la de permitirnos conectarnos remotamente a otro sistema y utilizar nuestro sistema local solo para visualización. También podemos configurar un sistema para proporcionar un cliente con un menú de distintos sistemas de login. La funcionalidad subyacente la proporciona y controla XDMCP (X Display Manager Control Protocol).

Estos ajustes deberían funcionar con todos los clientes X y servidores con soporte XDMCP.

Referencia cruzada: El "Linux Terminal Server Project" (Proyecto de Servidor de Terminales para Linux) ha creado un sistema de login que puede ser empleado en estaciones de trabajo sin discos. Podemos encontrar más información en <u>http://www.ltsp.org</u>.

Conectándonos a sistemas remotos

Si un sistema remoto rueda XDM, es fácil conectar con dicho sistema desde X y ejecutar aplicaciones desde él.

Se utiliza la siguiente sintaxis:

#### X -query < servidor nombre>

X también soporta la posibilidad de buscar en la red local cualquier servidor que ruede XDM. Esto se consigue con el siguiente comando:

#### X -broadcast

Los sistemas Linux también puede configurarse para proporcionar una lista de hosts con los que podemos conectarnos, esta lista se llama chooser. Para solicitar un chooser emplearíamos el siguiente comando:

#### X -indirect <nombre servidor>

Consejo para el examen: Asegurémonos de conocer la diferencia entre estos tres comandos para el examen.

#### Bibliografia y enlaces recomendados

LPIC 1 Certification Bible (Bible) by Angie Nash, Jason Nash John Wiley & Sons; Bk&CD-Rom edition (July 1, 2001) ISBN: 0764547720

LPI Linux Certification in a Nutshell by Jeffrey Dean O'Reilly & Associates; 1st ed edition (May 15, 2001) ISBN: 1565927486

CramSession's LPI General Linux Part 1 : Certification Study Guide CramSession.com; ISBN: B000079Y0V; (August 17, 2000)

Referencias Unix Reviews http://www.unixreview.com/documents/s=7459/uni1038932969999/

Página LPI: <u>www.lpi.org</u>

Apuntes IBM: http://www-106.ibm.com/developerworks/edu/l-dw-linux-lpir21-i.html

Manuales GPL: <u>http://www.nongnu.org/lpi-manuals/</u>